## **CRÉATION ESPACE PERSONNEL**

→ Indiquer qu'il s'agit d'une demande d'inscription et renseigner les informations relatives au déroulement du doctorat

| Que souhaitez-vous faire ?                                                                                                    |
|----------------------------------------------------------------------------------------------------|
|                                                                                                    |
| O Je n'ai pas de compte ADUM mais je suis en dernière année de doctorat ET je souhaite déclarer ma soutenance de thèse pour le (date ne dépassant pas les 150 jours) |
| ○ J'ai soutenu ma thèse le :                                                                                                    |
| Si vous ne trouvez pas votre école doctorale dans le menu déroulant, nous vous invitons à la contacter directement.                                                  |
| Académie                                                                                                    |
| * Paris                                                                                                    |
| Établissement<br>* Coubonne Université CTM (Sciences Tanéninis Médicine)                                                                                             |
|                                                                                                    |
| * Géosciences, Ressources Naturelles et Environnement                                                                                                    |
| Spécialité du doctorat                                                                                                    |
| * Biogéoscience V                                                                                                    |
| Demains Exignificate                                                                                                    |
| * Département Sciences de la terre et de l'univers, espace v                                                                                                    |
|                                                                                                    |
| Section CNU (Selectionnez une valeur)                                                                                                    |
|                                                                                                    |
| CRÉER MON PROFIL                                                                                                    |

#### $\rightarrow$ Compléter les informations relatives à l'état civil

| 0 | Etat civil                           | Etat civil                                       |                      |
|---|--------------------------------------|--------------------------------------------------|----------------------|
| • | Coordonnées                          | Nom de naissance                                 | i Nom d'usage        |
| U | Coordonnees                          | *                                                |                      |
| 0 | Déroulement de la scolarité          | Prénom<br>*                                      | Deuxième prénom      |
| 0 | Rattachement administratif           | Prénom(s) supplémentaire(s)                      | Prénom d'usage       |
| 0 | Financement                          | Date de naissance                                |                      |
| 0 | Déroulement doctorat                 | *                                                |                      |
| 0 | Langues vivantes                     | Pays de naissance *                              |                      |
| 0 | Gestion affichage                    | Ville de naissance<br>*                          |                      |
| 0 | Compétences et portfolio             | Nationalité                                      | Deuxième nationalité |
| 0 | Convention individuelle de formation | *                                                | v                    |
| 0 | Documents à joindre                  | Categorie socio-professionnelle du parent 1      | v                    |
| 0 | Je finalise la procédure             | Catégorie socio-professionnelle du parent 2<br>* | v                    |
|   |                                      | Genre<br>*○Féminin <sup>*</sup> ○Masculin        | Situation de famille |
|   |                                      | N° INE ou BEA                                    |                      |
|   |                                      | Veuillez saisir les lettres en majuscule         |                      |
|   |                                      | Source étudiant                                  |                      |
|   |                                      |                                                  | SAUVEGARDER          |

#### $\rightarrow$ Compléter les informations relatives aux coordonnées

|   |                                      | Coordonnées                       |                                        |   |
|---|--------------------------------------|-----------------------------------|----------------------------------------|---|
| • | Etat civii                           |                                   |                                        |   |
| Ð | Coordonnées                          | Téléphone Portable                |                                        |   |
| 0 | Déroulement de la scolarité          | i Adresse électronique princ      | cipale (identifiant de connexion ADUM) | * |
| • | Datta ale anosta daria istantif      | Adresse professionnelle / institu | utionnelle                             |   |
| U | Kattachement administratii           | Site Internet personnel           |                                        |   |
| 0 | Financement                          | Identifiant ORCID 🚺               |                                        |   |
| 0 | Déroulement doctorat                 | Identifiant IdHAL 🚺               |                                        |   |
| 0 | Langues vivantes                     | Compte LinkedIn                   |                                        |   |
| 0 | Gestion affichage                    | Compte Twitter                    |                                        |   |
| 0 | Compétences et portfolio             | Compte Researchgate 🚺             |                                        |   |
| 0 | Convention individuelle de formation | Adresse actuelle                  |                                        |   |
| 0 | Documents à joindre                  | Pays                              | *                                      | v |
| 0 | Je finalise la procédure             | Code Postal                       | *                                      |   |
|   |                                      | Ville                             | *                                      |   |
|   |                                      | numéro, voie, rue                 | *                                      |   |
|   |                                      | Téléphone                         | *                                      |   |

→ Compléter les informations relatives au diplôme permettant l'accès en doctorat

| S Etat civil                         | Diplôme permettant l'accès en doctorat                  |
|--------------------------------------|---------------------------------------------------------|
| 📀 Coordonnées                        | Pays *                                                  |
| Déroulement de la scolarité          | *                                                       |
| Rattachement administratif           | *                                                       |
| Financement                          | Type de diplôme<br>* (Veuillez sélectionner une valeur) |
| Déroulement doctorat                 | Libellé, Intitulé, Mention                              |
| Langues vivantes                     | Spécialité                                              |
| Gestion affichage                    | Parcours                                                |
| Compétences et portfolio             | Obtenu en 🗸 *                                           |
| Convention individuelle de formation | Note du mémoire Mention Rang V V                        |
| Documents à joindre                  |                                                         |
| Je finalise la procédure             |                                                         |

 $\rightarrow$  Compléter les informations relatives au déroulement de la scolarité

| 0 | Etat civil                           | Déroulement de la scolarité                                                                                                    |  |  |
|---|--------------------------------------|----------------------------------------------------------------------------------------------------|--|--|
| ٢ | Coordonnées                          | Avez-vous l'agrégation ? O oui 🖲 non<br>Avez-vous un diplôme d'ingénieur ? O oui 🖲 non<br>Année d'entrée dans l'enseignement supérieur français : *<br>Indiquer d-dessous vos diplômes, du baccalauréat au dernier diplôme obtenu <b>avant le diplôme permettant l'accès en doctorat.</b><br>Pour supprimer un diplôme renseigné par erreur : vider le champ "Type de diplôme". |  |  |
| 0 | Déroulement de la scolarité          |                                                                                                    |  |  |
| 0 | Rattachement administratif           |                                                                                                    |  |  |
| 0 | Financement                          | Saccalauréat ou équivalence Ajouter                                                                                                    |  |  |
| 0 | Déroulement doctorat                 | <b>n°1</b><br>Type de diplôme                                                                                                    |  |  |
| 0 | Langues vivantes                     | * Baccalauréat ou équivalence<br>Catégorie                                                                                                    |  |  |
| 0 | Gestion affichage                    | *                                                                                                    |  |  |
| 0 | Compétences et portfolio             | Pays<br>*                                                                                                    |  |  |
| 0 | Convention individuelle de formation | Ville                                                                                                    |  |  |
| 0 | Documents à joindre                  | Eraphissement                                                                                                    |  |  |
| 0 | Je finalise la procédure             | Obtention mois v année * v                                                                                                    |  |  |
|   |                                      | Rang v sur v<br>Mention v                                                                                                    |  |  |
|   |                                      |                                                                                                    |  |  |

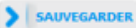

 $\rightarrow$  Compléter les informations relatives au rattachement administratif

| Setat civil                          | Rattachement administratif                                                                                                    |
|--------------------------------------|----------------------------------------------------------------------------------------------------|
| Coordonnées                          | Pour l'année universitaire 2023-2024 vous vous inscrivez en 1 ° année de doctorat Si une cotutelle est indiquée,                              |
| Oéroulement de la scolarité          | Cotutelle internationale de doctorat :  non O oui prévue O oui en cours O oui établie Cela ouvrira un nouvel onglet à compléter (cf. page 16) |
| Rattachement administratif           | Date de debut du doctorat : `<br>Date d'entrée dans l'établissement Sorbonne Université SIM (Sciences, Ingénierie, Médecine) : *              |
| Financement                          | Situation professionnelle au moment de la 1ère inscription en doctorat                                                                        |
| Déroulement doctorat                 | * Etudiant, inactif de moins de 60 ans, militaire du contingent \vee                                                                          |
| Langues vivantes                     | Académie<br>* Paris V                                                                                                    |
| Gestion affichage                    | Établissement  * Sorbonne Université SIM (Sciences, Ingénierie, Médecine)                                                                     |
| Compétences et portfolio             | Ecole doctorale  * Géosciences, Ressources Naturelles et Environnement                                                                        |
| Convention individuelle de formation | Spécialité du doctorat<br>* Biogéoscience                                                                                                    |
| Documents à joindre                  | Domaine Scientifique                                                                                                    |
| Je finalise la procédure             | i Section CNU (Selectionnez une valeur)                                                                                                    |
|                                      | Régime d'inscription : *  Formation initiale *  VAE - Validation des Acquis d'Expérience *  Formation tout au long de la vie/Continue         |
|                                      | > SAUVEGARDER                                                                                                    |

©ADUM 2023 - Document à usage interne pour les écoles doctorales et établissements. Ne pas diffuser.

 $\rightarrow$  Compléter les informations relatives au statut et au(x) financement(s)

| 0 | Etat civil                  | Financement                                                                                  |  |  |
|---|-----------------------------|----------------------------------------------------------------------------------------------|--|--|
| 0 | Coordonnées                 | Conditions financières                                                                       |  |  |
|   |                             | *⊖ Financement dédié à la préparation du doctorat                                            |  |  |
| 0 | Déroulement de la scolarité | * O Financement non dédié à la préparation du doctorat           Détail cituation financière |  |  |
| 0 | Rattachement administratif  | Statut/Type de contrat de travail                                                            |  |  |
|   |                             | *                                                                                            |  |  |
| Ð | Financement                 | Employeur                                                                                    |  |  |
|   |                             | * Code SIRET                                                                                 |  |  |
| 0 | Déroulement doctorat        | Type de Financement 1                                                                        |  |  |
|   |                             | *                                                                                            |  |  |
| 0 | Langues vivantes            | Origine des fonds 1                                                                          |  |  |
|   | _                           | *                                                                                            |  |  |
| 0 | Gestion affichage           |                                                                                              |  |  |
| • | ocolori dinanogo            | Type de Financement 2                                                                        |  |  |
| • | Constitution of portfolio   | ·//···································                                                       |  |  |
| U | Competences et portiono     |                                                                                              |  |  |
| - | Convention individuelle de  | Origine aes tonas 2                                                                          |  |  |
| 0 | formation                   |                                                                                              |  |  |
|   |                             |                                                                                              |  |  |
| 0 | Documents à joindre         |                                                                                              |  |  |
|   |                             |                                                                                              |  |  |
| 0 | Je finalise la procédure    | *                                                                                            |  |  |
|   |                             | Période situation du "au "                                                                   |  |  |
|   |                             |                                                                                              |  |  |
|   |                             |                                                                                              |  |  |
|   |                             | Ajouter une nouvelle situation financière                                                    |  |  |
|   |                             |                                                                                              |  |  |
|   |                             |                                                                                              |  |  |
|   |                             | SAUVEGARDER                                                                                  |  |  |

 $\rightarrow$  Compléter les informations relatives au déroulement du doctorat

| 📀 Etat civil                           | Déroulement du doctorat                                                                                |
|----------------------------------------|----------------------------------------------------------------------------------------------------|
| Condens for                            | Attention ! Ces données seront publiées sur internet : http://www.theses.fr/ 📵                         |
| Coordonnees                            | Titre de la thèse en français                                                                          |
| Oéroulement de la scolarité            | *                                                                                                    |
| Rattachement administratif             | Titre de la thèse en anglais                                                                           |
| Financement                            | *                                                                                                    |
| Déroulement doctorat                   | 1 - *                                                                                                  |
| Langues vivantes                       | 3 - *4                                                                                                 |
| Gestion affichage                      | 5 - 6 -                                                                                                |
| Compétences et portfolio               | Mots clés en anglais                                                                                   |
| • Convention individuelle de formation | 3 - * 4 -                                                                                              |
| 0 Documents à joindre                  | 5 - 6 -                                                                                                |
| Je finalise la procédure               | Unité de recherche                                                                                     |
|                                        | * GEOSCIENCES - Centre de Géosciences 🗸 🗸                                                              |
|                                        | Si votre unité de recherche ne se trouve pas dans la liste, vous devez contacter votre école doctorale |
|                                        | Équipe                                                                                                 |
|                                        | Géologie 🗸                                                                                             |
|                                        |                                                                                                    |
|                                        | Unité de recherche secondaire (libellé, type, N°, URL)                                                 |
|                                        |                                                                                                    |

#### $\rightarrow$ Compléter les informations relatives à l'encadrement de la thèse

#### **ENCADREMENT DE LA THÈSE**

Information : A partir du 3ème caractère saisi, une recherche est effectuée sur l'ensemble des personnes répertoriées dans la base pouvant diriger une thèse. Patientez quelques instants.

Si le nom de la personne comporte seulement 3 caractères, faites suivre d'un espace, et saisissez la 1ère lettre du prénom.

| Direction de Thèse 1<br>Choisir un directeur ou une directrice de thèse dans la liste ci dessous (HDR obligatoire)<br>* Choisissez une valeur<br>Quotité de temps en %                                                                                             |  |  |  |
|----------------------------------------------------------------------------------------------------|--|--|--|
| Choisissez une valeur<br>Quotité de temps en %                                                                                                    |  |  |  |
| Lorsque la codirection est assurée par une personne du monde socio-économique qui n'appartient pas au monde universitaire, le nombre de codirecteurs peut être porté à deux.    Codirecteur Co-encadrement (éventuel)  Choisissez une valeur Quotité de temps en % |  |  |  |
| Choisissez une valeur<br>Quotité de temps en %                                                                                                    |  |  |  |

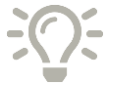

Si la direction de thèse n'existe pas dans la base, un e-mail est envoyé à l'école doctorale pour ajout afin de ne pas bloquer le process.

 $\rightarrow$  Compléter les informations relatives au déroulement du doctorat

| Collaboration Industrielle *  non *  oui établie *  oui en cours                                                                                                    | Si une collaboration industrielle est<br>indiquée, cela ouvrira un nouvel<br>onglet à compléter (cf. page 17) |
|----------------------------------------------------------------------------------------------------|----------------------------------------------------------------------------------------------------|
| Attention ! Ces données seront publiées sur internet : http://www.theses.fr/<br>Résumé du projet de thèse en français<br>Le nombre de caractères doit être inférieur à 4000 caractères (espaces, tabulat | tions et sauts de ligne compris).                                                                             |

Résumé du projet de thèse en anglais

Le nombre de caractères doit être inférieur à 4000 caractères (espaces, tabulations et sauts de ligne compris).

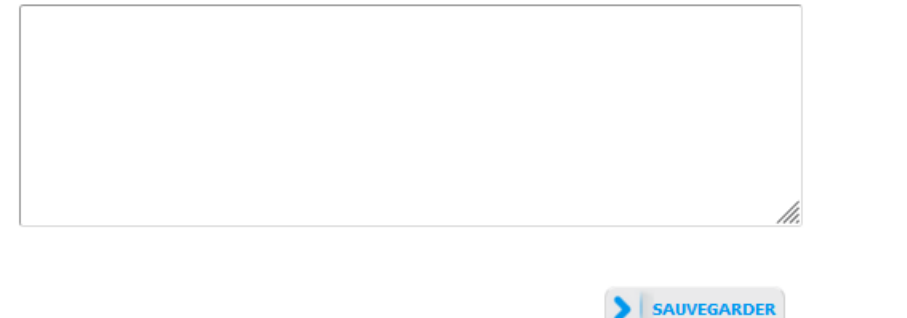

 $\rightarrow$  Compléter les informations relatives à la cotutelle le cas échéant

|                             | Cotutelle internationale de doctorat [Établie]                                                       |
|-----------------------------|----------------------------------------------------------------------------------------------------|
| Setat civil                 |                                                                                                    |
| Coordonnées                 | Période de validité de la cotutelle : date de début : - date de fin :                                |
|                             | - Pays de la cotutelle *                                                                             |
| Déroulement de la scolarité | Etablissement partenaire de la cotutelle de doctorat :                                               |
| -                           | *                                                                                                    |
| Rattachement administratif  | Chaf d'établissement (titre + nrénom + nom)                                                          |
| Einancement                 |                                                                                                    |
|                             |                                                                                                    |
| Oéroulement doctorat        |                                                                                                    |
|                             | *                                                                                                    |
| Octutelle                   | ville *                                                                                              |
| Langues vivantes            |                                                                                                    |
| •                           | Organisation de la cotutelle (descriptit, planning des sejours)                                      |
| Gestion affichage           | *                                                                                                    |
|                             | Etablissement de la soutenance *                                                                     |
| Compétences et portfolio    |                                                                                                    |
| Convention individuelle de  | > Recherche pouvant déboucher sur un titre de propriété intellectuelle 🔾 oui 💿 non                   |
| formation                   | > Recherche nécessitant une attention particulière à la confidentialité 🔾 oui 🖲 non                  |
| Documents à joindre         | Service en charge de l'établissement et du suivi de la cotutelle au sein de l'institution partenaire |
|                             | Nom du service                                                                                       |
| Je finalise la procedure    |                                                                                                    |
|                             | Nom de la personne responsable des cotutelles                                                        |
|                             | Adresse postale                                                                                      |
|                             | Fmail                                                                                                |
|                             |                                                                                                    |
|                             | Ecole doctorale à l'étranger si existant :                                                           |
|                             |                                                                                                    |

→ Compléter les informations relatives à la collaboration industrielle le cas échéant

| Setat civil                          | Collaboration Industrielle |
|--------------------------------------|----------------------------|
| Coordonnées                          | *                          |
| Déroulement de la scolarité          | Référent :<br>Nom Prénom   |
| Rattachement administratif           | email                      |
| Financement                          | Adresse                    |
| Oéroulement doctorat                 |                            |
| Ollaboration industrielle            | Code Postal Ville          |
| Langues vivantes                     | Pays                       |
| <b>()</b> Gestion affichage          | Descriptif                 |
| Compétences et portfolio             | 1.                         |
| Convention individuelle de formation | SAUVEGARDER                |
| Documents à joindre                  |                            |
| Je finalise la procédure             |                            |

 $\rightarrow$  Compléter les informations relatives aux langues vivantes

| 0 | Etat civil                           | Langues Vivantes                                |
|---|--------------------------------------|-------------------------------------------------|
| 0 | Coordonnées                          | Renseigner Obligatoirement la langue anglaise   |
| 0 | Déroulement de la scolarité          |                                                 |
| 0 | Rattachement administratif           | Langue Niveau                                   |
| 0 | Financement                          | 1- * Anglais V * C1 - Avancé V                  |
| 0 | Déroulement doctorat                 | 2- 🗸 🗸                                          |
| 0 | Langues vivantes                     | 3- 🗸                                            |
| 0 | Gestion affichage                    | TOEIC obtenu ○ oui ⑧ non - Passé le Date Note 🗸 |
| 0 | Compétences et portfolio             | TOEFL obtenu ○ oui ⊛ non - Passé le Date        |
| 0 | Convention individuelle de formation | Autre test obtenu 🖲 oui 🔾 non                   |
| 0 | Documents à joindre                  | libellé : Date d'obtention                      |
| 0 | Je finalise la procédure             | SAUVEGARDER                                     |

#### $\rightarrow$ Compléter les informations relatives à la gestion de l'affichage sur le web

| 0 | Etat civil                  | Affichage sur internet                                                                                                    |                                      |                                                                                                    |
|---|-----------------------------|----------------------------------------------------------------------------------------------------|--------------------------------------|----------------------------------------------------------------------------------------------------|
| 0 | Coordonnées                 | Vous pouvez publier sur Internet les informations relatives à votre thèse en préparation : titre de la thèse, directeur de thèse, école doctorale, libellé du diplôme, mots-dés, résumés.<br>Ces informations seront publiées (après enregistrement de votre inscription ou mise à jour de vos données par votre établissement) sur les sites de votre établissement, de votre école<br>doctorale et sur ADUM, |                                      |                                                                                                    |
| 0 | Déroulement de la scolarité | Le signalement d'une thèse en préparation est une des bonnes pratiques utiles à la visibilité de la recherche française. Il est donc conseillé d'autoriser la publication des données relatives à votre thèse en préparation.                                                                                                    |                                      |                                                                                                    |
| 0 | Rattachement administratif  | Je souhaite publier sur internet les informations relatives à ma thèse * 🔿 non * 🖲 oui                                                                                                    |                                      |                                                                                                    |
| 0 | Financement                 | Le signalement après soutenance de la thèse sur theses. fr est quant à lui obligatoire conformément à l'arrêté modifié du 25 mai 2016 fixant le cadre national de la formation et les modalités conduisant à la délivrance du diplôme national de doctorat.                                                                                                    |                                      |                                                                                                    |
| 0 | Déroulement doctorat        | Paramétrage de mon profil sur internet                                                                                                    |                                      |                                                                                                    |
| 0 | Langues vivantes            | Si vous souhaitez afficher davantage                                                                                                    | d'informations su                    | ur votre profil en ligne (CV, publications, etc.), merci de bien vouloir le spécifier dans la partie ci-dessous en cochant les cases associées.                                                            |
| • | Gestion affichage           | Diplôme permettant l'accès au doctor                                                                                                    | at Par défaut                        |                                                                                                    |
| _ |                             | Informations relatives à la thèse                                                                                                    | Par défaut                           |                                                                                                    |
| 0 | Compétences et portfolio    | Adresse professionnelle                                                                                                    | 0                                    |                                                                                                    |
| • | Convention individuelle de  | Adresse e-mail principale                                                                                                    | 0                                    |                                                                                                    |
| U | formation                   | Adresse e-mail secondaire                                                                                                    | 0                                    |                                                                                                    |
| 0 | Documents à joindre         | Site internet personnel                                                                                                    | 0                                    |                                                                                                    |
| • |                             | Situation professionnelle                                                                                                    | 0                                    |                                                                                                    |
| U | Je finalise la procédure    | Publications                                                                                                    | 0                                    |                                                                                                    |
|   |                             | Compétences et portfolio                                                                                                    |                                      |                                                                                                    |
|   |                             | Photo                                                                                                    | 0                                    |                                                                                                    |
|   |                             | CV                                                                                                    | 0                                    |                                                                                                    |
|   |                             | Vous pouvez compléter votre profil av<br>Pour des questions de confidentialité,<br>internet via ce formulaire.                                                                                                    | ec un maximum (<br>, votre profil ne | d'informations sur votre parcours professionnel et vos compétences.<br>sera pas visible depuis les moteurs de recherche (Google, Yahoo, etc.). Vous pouvez à tout moment décider de ne plus apparaître sur |

| • |    |     |     |    |    |
|---|----|-----|-----|----|----|
|   | SA | 10/ | /EG | AR | DE |

#### $\rightarrow$ Compléter les informations relatives aux compétences et portfolio

| 📀 Etat civil                      | Compétences et Portfolio                                                                                                    |
|-----------------------------------|----------------------------------------------------------------------------------------------------|
| Coordonnées                       | Nous vous invitons à tenir à jour cet onglet tout au long de votre doctorat. Votre portfolio comprend vos publications, les formations suivies ainsi que les compétences que vous allez indiquer<br>dans cet onglet.<br>Il sera possible de renseigner ces compétences également après votre (ré)inscription. |
| Déroulement de la scol            | arité Enseignements réalisés (établissement, nombre d'heure)                                                                                                    |
| Rattachement administ             | ratif                                                                                                    |
| Sinancement                       | Etes-vous en recherche d'emploi ? O non O oui                                                                                                    |
| Oéroulement doctorat              | Projet professionnel (prévisionnel, plusieurs choix possibles) *  Enseignement et recherche, enseignement supérieur  Recherche en milieu académique                                                                                                    |
| Langues vivantes                  | Recherche en entreprise, R&D du secteur privé     Pilotage de la recherche et de l'innovation, gestion de projets innovants, pilotage de structures innovantes     Méteor d'accempante et de unport à la recherche à l'innovation et à la relaciation, au dévalorment des Spin Off et Start un innovation     |
| Sestion affichage                 | Expertise, études et conseils dans des organisations, cabinets ou sociétés fournissant des prestations intellectuelles, des expertises scientifiques, prospectives ou stratégiques     Entreprenariat des domaines innovants                                                                                  |
| Ocompétences et portfo            | <ul> <li>Médiation scientifique, communication et journalisme scientifique, édition scientifique, relations internationales</li> <li>Autre</li> </ul>                                                                                                    |
| Convention individuelle formation | de Compétences techniques                                                                                                    |
| Documents à joindre               |                                                                                                    |
| Je finalise la procédure          | Compétences transversales                                                                                                    |
|                                   | Missions de culture scientifique<br>Indiquer le nombre d'heures, le public cible et l'entité organisant chaque mission                                                                                                    |
|                                   | Centres d'intérêts extra professionnels                                                                                                    |

→ Compléter les informations relatives à la convention individuelle de formation (si paramétrage activé)

| 0 | Etat civil                           | Convention individuelle de formation                                                                                                    |  |
|---|--------------------------------------|----------------------------------------------------------------------------------------------------|--|
| 0 | Coordonnées                          | Avant de compléter ce questionnaire, vous devez avoir échangé avec la direction de votre thèse afin de vous permettre de renseigner le contenu des différentes rubriques.<br>Votre demande pourra être rejetée si cet échange préalable n'a pas eu lieu.                                                                                                    |  |
| 9 | Déroulement de la scolarité          | <u>Tous les champs de ce formulaire sont obligatoires.</u><br>Pensez à sauvegarder la page, sinon les données que vous avez entrées ne seront pas enregistrées.                                                                                                    |  |
| 0 | Rattachement administratif           | Tous les éléments nécéssaires à l'édition de votre CIF ne sont pas renseignés.<br>(10 caractères minimum dans chaque champ)                                                                                                    |  |
| 0 | Financement                          |                                                                                                    |  |
| 0 | Déroulement doctorat                 | Calendrier du projet de recherche :<br>Lorsqu'il est effectué à temps complet, la durée prévisionnelle du projet de recherche est de 36 mois. Dans le cas d'un doctorat effectué à temps partiel, la durée prévisionnelle est au maximum de 72                                                                                                    |  |
| 9 | Langues vivantes                     | mois.                                                                                                    |  |
| 0 | Gestion affichage                    | Le calendrier prévisionnel du projet de recherche, presente sous forme d'un echeancier semestriel, doit être suffisamment preds pour constituer un document de reference sans pour autant traiter du détail. Le calendrier doit inclure la période de rédaction. Dans le cas d'une cotutelle ou d'un partenariat avec un centre de recherche non académique, le calendrier prévisionnel des séjours dans les deux laboratoires doit être mentionné. |  |
| 0 | Compétences et portfolio             |                                                                                                    |  |
| Ð | Convention individuelle de formation | Conditions matérielles de réalisation du projet de recherche :                                                                                                    |  |
| 0 | Documents à joindre                  | Par défaut, les conditions matérielles de réalisation du projet de recherche sont déterminées par le règlement intérieur de l'unité de recherche d'accueil.<br>Dans le cas de codirection ou cotutelle entre deux unités de recherche, il faut détailler les conditions matérielles de réalisation du projet dans l'unité partenaire.                                                                                                    |  |
| 0 | Je finalise la procédure             |                                                                                                    |  |
|   |                                      | Objectifs de valorisation des travaux de recherche de la thèse : diffusion, publication et confidentialité, droit à la propriété intellectuelle selon le champ du programme de doctorat.                                                                                                    |  |
|   |                                      | Conformément à l'article 9 de la Charte du doctorat de Sorbonne Université, le directeur de thèse conseille le doctorant sur une stratégie de valorisation de ses travaux, pour l'élaboration des publications et leur meilleure communication scientifique dans les revues et colloques.                                                                                                    |  |
|   |                                      | Le cas échéant, précisions sur les objectifs et les modalités de valorisation des travaux issus du projet de recherche (exemples : projet de brevet, types de revues/colloques envisagés/réalisés, actions de vulgarisation scientifique envisagés/réalisés, etc.) :                                                                                                    |  |
|   |                                      |                                                                                                    |  |

#### → Compléter les informations relatives au comité de suivi individuel (si paramétrage activé)

| suivi individuel du doctorant. [] »                                                                                      |
|----------------------------------------------------------------------------------------------------|
|                                                                                                    |
| arection de these sans le doctorant.<br>forme de conflit, de discrimination, de harcèlement moral ou                     |
| du doctorant comprend au moins un membre spécialiste de la<br>embre non spécialiste extérieur au domaine de recherche du |
|                                                                                                    |
|                                                                                                    |
|                                                                                                    |
|                                                                                                    |
|                                                                                                    |
|                                                                                                    |
|                                                                                                    |
|                                                                                                    |
|                                                                                                    |
|                                                                                                    |
|                                                                                                    |
|                                                                                                    |
|                                                                                                    |
|                                                                                                    |
|                                                                                                    |
|                                                                                                    |
|                                                                                                    |
|                                                                                                    |

 $\rightarrow$  Déposer les pièces justificatives (si paramétrage activé)

| 🕑 Etat civil                | Espace de dépôt de fichiers                                                                                   |
|-----------------------------|----------------------------------------------------------------------------------------------------|
| Coordonnées                 | Établissement - Pièces justificatives relatives à l'état civil nécessaires à votre demande d'inscription      |
| Déroulement de la scolarité | o Copie d'une <b>nièce d'identité</b> officielle en cours de validité (carte nationale d'identité, nassenort) |
| Rattachement administratif  | Vous devez rassembler toutes les pièces en un seul document PDF                                               |
| Financement                 |                                                                                                    |
| Déroulement doctorat        | Parcourir                                                                                                    |
| Langues vivantes            | Établissement - Pièces justificatives relatives à la scolarité                                                |
| Sestion affichage           | nécessaires à votre demande d'inscription                                                                     |
| Compétences et portfolio    | Copie du diplôme ou attestation de diplôme d'accès au doctorat.                                               |
| Documents à joindre         | Vous devez rassembler toutes les pièces en <u>un seul document PDF</u>                                        |
| Je finalise la procédure    | Parcourir                                                                                                    |
|                             | Établissement - Pièces justificatives relatives au financement<br>nécessaires à votre demande d'inscription   |
|                             | Contrat doctoral                                                                                              |
|                             | Vous devez rassembler toutes les pièces en <u>un seul document PDF</u>                                        |
|                             | Parcourir                                                                                                    |
|                             | École Doctorale - Pièces justificatives nécessaires à votre demande d'inscription                             |

# Les différentes étapes suivantes de validation dépendent du process dématérialisé choisi par l'établissement

→ Cocher les conditions de finalisation (si paramétrage activé) et finaliser la demande d'inscription

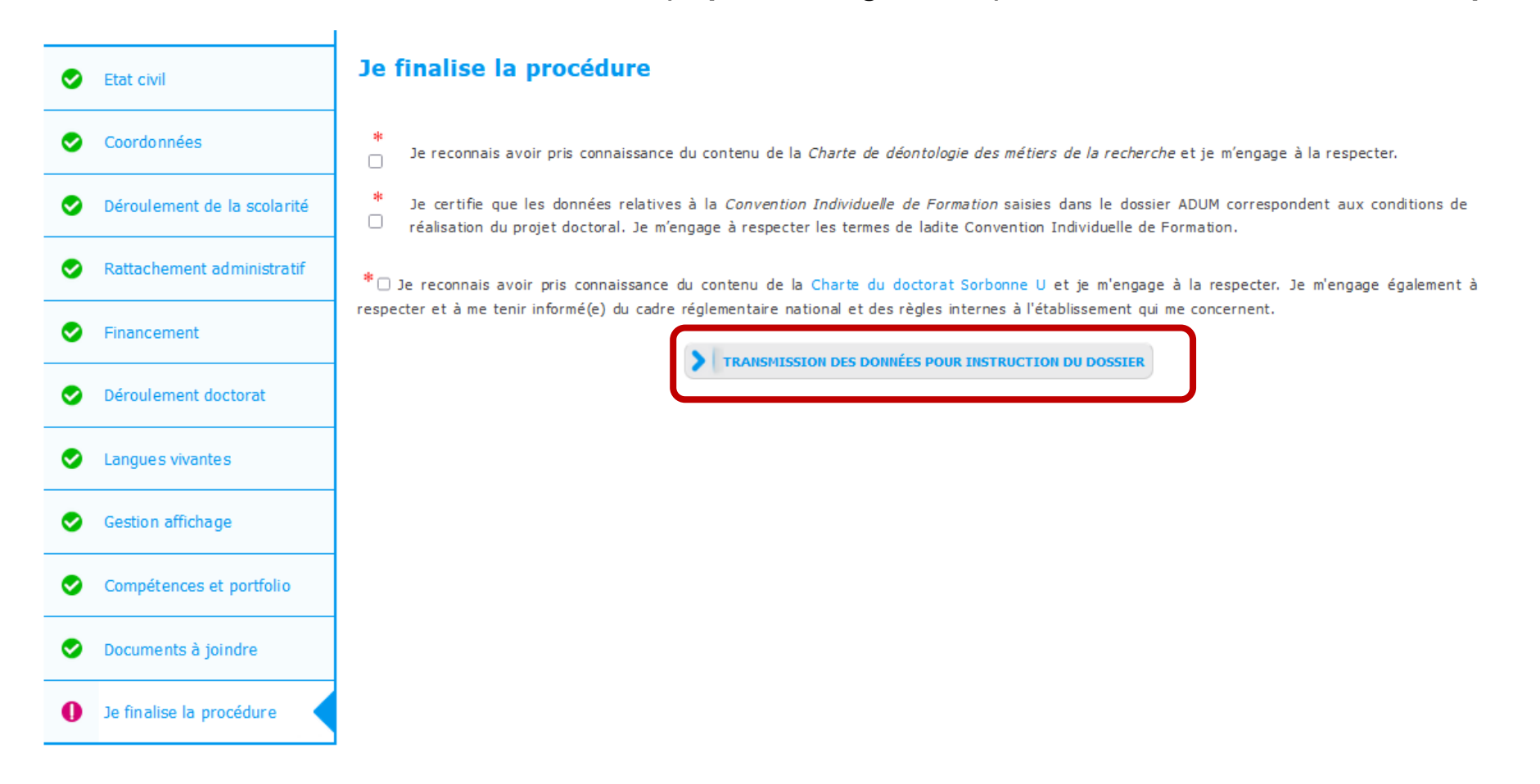

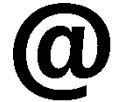

La personne en charge de la gestion administrative de l'ED reçoit un e-mail pour l'informer qu'elle doit vérifier et stabiliser les données relatives à la demande d'inscription en se connectant sur son interface